## **STEP 1**

Download atom-window.zip

### **STEP 2**

Extract zip files or unzip files

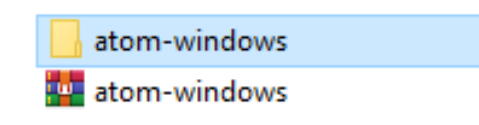

locales resources swiftshader atom chrome\_100\_per d3dcompile\_47. ffmpeg.dll icudtl.dat libEGL.dll fibEGL.dll fibEGL.Sv2.dll

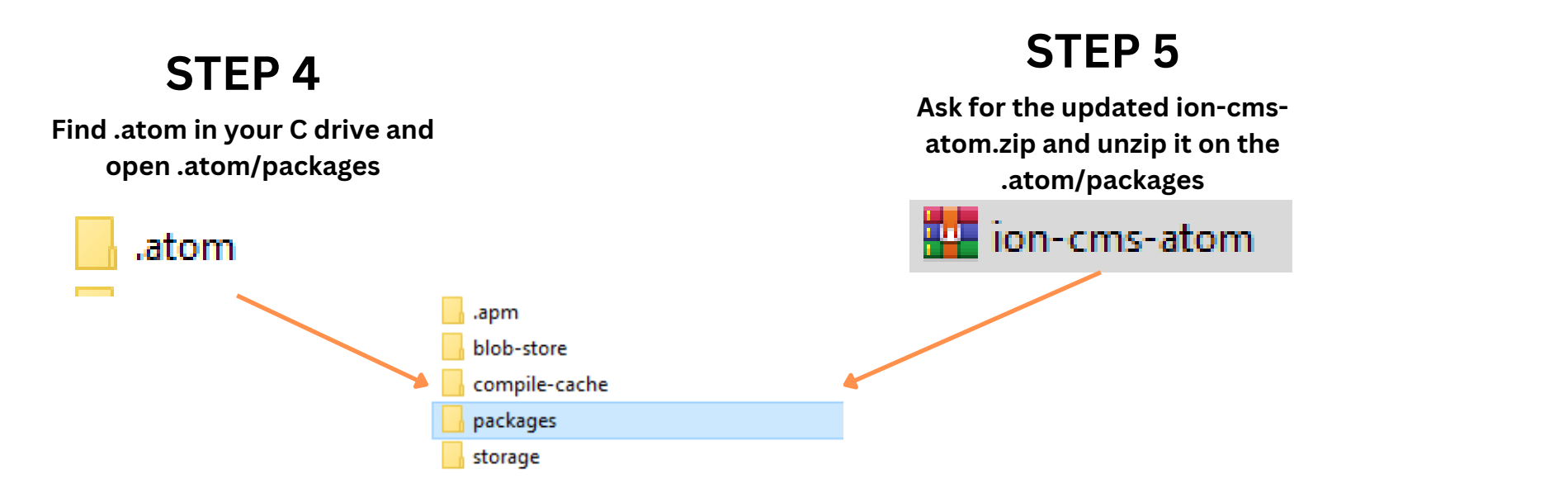

#### **STEP 7**

Once the setup is complete you will see a window on the right hand side that will allow

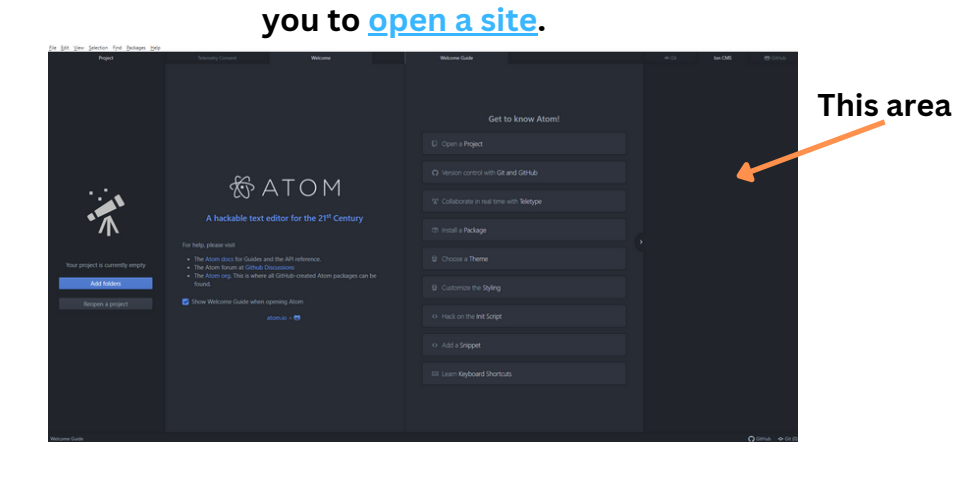

## **STEP 3**

Open atomwindows/atom/Atom App after you unzip to generate .atom in wour C drive then close

| •          | 3/8/2022 8:09 AM | File folder       |           |
|------------|------------------|-------------------|-----------|
|            | 3/8/2022 8:09 AM | File folder       |           |
|            | 3/8/2022 8:13 AM | Application       | 93,265 KB |
| ercent.pak | 3/8/2022 8:05 AM | PAK File          | 176 KB    |
| ercent.pak | 3/8/2022 8:05 AM | PAK File          | 313 KB    |
| 7.dll      | 3/8/2022 8:05 AM | Application exten | 3,610 KB  |
|            | 3/8/2022 8:05 AM | Application exten | 2,516 KB  |
|            | 3/8/2022 8:05 AM | DAT File          | 10,260 KB |
|            | 3/8/2022 8:05 AM | Application exten | 308 KB    |
|            | 3/8/2022 8:05 AM | Application exten | 6,657 KB  |
|            |                  |                   |           |

# **STEP 6**

Open Atom App - Packages - Ion cms and click toggle it will ask for a password of your choice and the email and password of your NestHub.

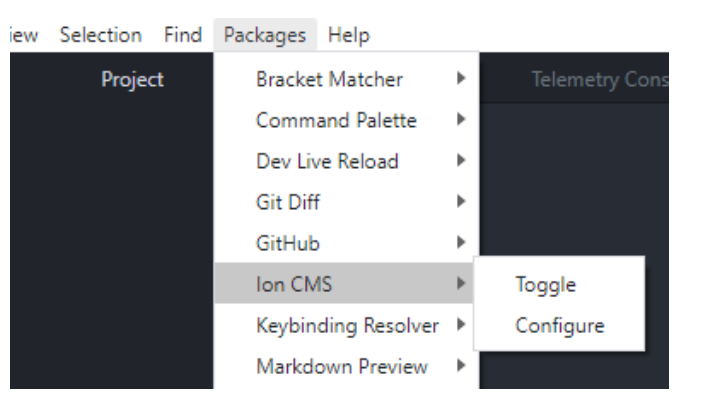